SPANISH

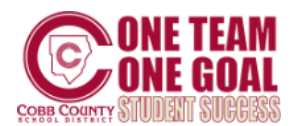

# **BIENVENIDOS A NUESTRO SISTEMA DE INSCRIPCION EN LÍNEA**

Un sistema que permite a los padres inscribir a sus estudiantes en línea de manera segura y efectiva. La siguiente guía le proporciona información útil.

#### Paso 1: INFORMACIÓN NECESARIA

Deberá ingresar la siguiente información:

- Dirección de domicilio y dirección postal (si es diferente de la dirección de residencia)
- Teléfonos del padre/tutor: casa, celular, o trabajo
- Correo electrónico del padre / tutor: personal y trabajo
- Nombre y número de teléfono del contacto de emergencia: puede seleccionar contactos de emergencia específicos para cada estudiante

- Certificado de nacimiento del estudiante: necesita este documento para verificar el nombre legal completo
- Número de seguro social del estudiante: necesario para la beca HOPE o la exención se puede firmar en la escuela
- Historial escolar: dirección y número de teléfono de la última escuela a la que asistió
- Información médica: incluir las condiciones de salud, los medicamentos que se toman en la escuela y el nombre y número de teléfono del médico

#### Paso 2: DIRECCIÓN DE CORREO ELECTRÓNICO ACTIVO / EN USO

El sistema de inscripciones en línea requiere que los padres tengan una dirección de correo electrónico activa / vigente. Si no la tienen, puede crear una sin cargo alguno, utilizando uno de los siguientes proveedores: Microsoft's Outlook http://www.microsoft.com/en-us/outlook-com/

Google's Gmail <u>https://accounts.google.com/</u>

SignUp Yahoo!Mail https://login.yahoo.com/config/login

## Paso 3: COMO ACCEDER A LA INSCRIPCION EN LÍNEA

Puede acceder a ParentVue y a la inscripción en línea en la página de: <u>https://www.cobbk12.org/page/291/student-enrollment</u> Student Enrollment page.

#### CUENTA DE PARENTVUE

Si usted ya tiene estudiantes en CCSD, por favor inscriba a los nuevos estudiantes a través de ParentVue.

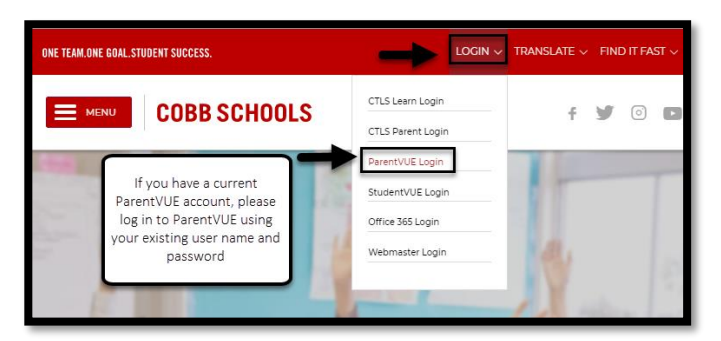

### ESTUDIANTES NUEVOS O ESTUDIANTES QUE REGRESAN A COBB

# CREAR UNA NUEVA CUENTA

Haga click en 'Create New Account' y siga las instrucciones. Ingrese su nombre de usuario, correo electrónico y contraseña. Usted recibirá confirmación en su correo electrónico y un enlace que activará su cuenta y lo regresará a su inscripción en línea.

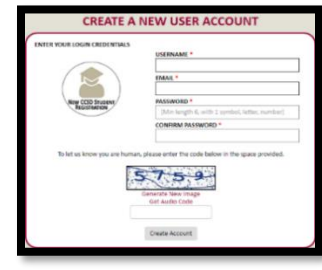

| New CCSD STUDENT<br>REGISTRATION                                      |                     |
|-----------------------------------------------------------------------|---------------------|
| USERNAME *                                                            | Forgot my username? |
| PASSWORD *                                                            | Forgot my password? |
|                                                                       | Sign-In             |
| New to Online Registration?                                           |                     |
| Crea                                                                  | te New Account      |
| Powered by: Cobb County School District © 2018<br>A SILES Application |                     |

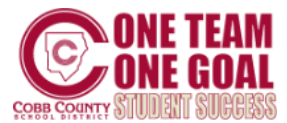

### Paso 4: EMPIECE LA INSCRIPCION EN LINEA

| Online<br>Registration                                          | Welcome, Gelect Language V           |
|-----------------------------------------------------------------|--------------------------------------|
| HOME<br>ENROLLING ADULT / FAMILY<br>STUDENTS<br>REVIEW & SUBMIT | 000000000000000000000000000000000000 |

# Paso 5: DOCUMENTOS PARA INGRESAR EN LA INSCRIPCIÓN EN LINEA

Todos los documentos requeridos deben enviarse electrónicamente antes de remitir la solicitud de inscripción del estudiante. Imprima el (los) formulario (s) de exención si no puede proporcionar el (los) documento (s) de inscripción. Después de completar la exención para su estudiante, deberá remitirla en la solicitud de inscripción en línea.

- Documento oficial que acredite la fecha de nacimiento o formulario de exención
- Número de seguro social del estudiante o formulario de exención
- Documentos de prueba de domicilio en la zona de asistencia escolar (2 pruebas de residencia): Documentación de propiedad de la vivienda o contrato de arrendamiento / alquiler Y recibo de servicios públicos O Declaración de residencia legal
- Certificado de Inmunización de Georgia válido (GA Formulario # 3231) o formulario de exención

- Exámenes de visión, audición, odontología y nutrición (GA Formulario # 3300) o formulario de exención
- Otra información del estudiante (ej. Reporte de calificaciones o expedientes académicos oficiales de la escuela anterior, formulario de retiro de la escuela anterior, registros de disciplina, informe de progreso estatal de Pre-K) deberá ser enviada por email al personal escolar encargado de inscripciones

#### Ley de Asistencia a Personas Sin Hogar McKinney-Vento - McKenney-Vento Homeless Assistance Act

A Cualquier padre / tutor que pueda estar viviendo en una situación de desamparo deberá completar el formulario JBC (1) -1 (Declaración de Residencia del Estudiante) y comunicarse con el Programa de Educación para Desamparados al 678-503-0173 para obtener información o una entrevista.

Para más información sobre el proceso de inscripción, comuníquese con su escuela local o vaya al sitio web:

https://www.cobbk12.org/page/291/student-enrollment